Once logged into FACTS please Select Classroom from the main menu then Select your Class. Select Report Card from the Classroom Menu

| ≡ 5 ELA - A Ø      |          |        |       |       |       |         |          |            |            |            |       |       |       |            | Analytics      |
|--------------------|----------|--------|-------|-------|-------|---------|----------|------------|------------|------------|-------|-------|-------|------------|----------------|
| GRADES             | COMMENTS | CITIZE | NSHIP | ATTEN | DANCE | PROGRES | S REPORT | CRI        | EDIT OVE   | RRIDE      | SKILL | BY ST | UDEN. | r >        | Communications |
| DISPLAY GRADE      | AVERAGE  | GPA    | UGPA  | PASS  | CALC  | 0       | Export   | AZ<br>Sort | Unerrolled | Calculate  | X     |       | Load  | (i)<br>Key | Gradebook      |
|                    |          | Τ      | 1.5   |       | T2 >  |         | T3 >     |            | 1          | Final Grad | de >  |       |       |            | Lesson Plans   |
| Student Name       |          | G      | rade  |       | Grade |         | Grade    |            | (†         |            | Sele  | ect   |       |            | Portfolio      |
| 1) Bachman, Andrea |          | 1      | 00    |       | 90    |         | 99       |            |            | Rei        | port  | Car   | ď     |            | Report Card    |
| 2) Black, Robert   |          | 8      | 5     |       | 100   |         | 95       |            |            | -          |       | -     |       |            | Students       |

## Select Standards

| ≡ 5ELA-A Ø         |                             |                     | _                         |            | Analytics                   |
|--------------------|-----------------------------|---------------------|---------------------------|------------|-----------------------------|
| K E PROGRESS REPO  | RT CREDIT OVERRIDE SKILL BY | Select<br>Standards | UBSEC STANDARDS           | >          | Communications<br>Dashboard |
| T1 T2 T3           |                             | Export              | AZ & X C                  | Load       | Gradebook                   |
|                    | 05.ENG.E.2 > 05.ENG.E.3 >   | 05.ENG.L.1 > 05.ENG | .L.2 >   05.ENG.L.3 >   ( | 05.ENG.RL1 | Lesson Plans                |
| Student Name       | Mean Mean                   | Mean Mean           | Mean                      | Mean       | Portfolio                   |
| 1) Bachman, Andrea |                             |                     |                           |            | Report Card                 |
| 2) Black, Robert   |                             |                     |                           |            | Students                    |

## Select Load

| ≡ 5 ELA - A Ø      |                                                                                 | Analytics      |
|--------------------|---------------------------------------------------------------------------------|----------------|
| K E PROGRESS REP   | ORT CREDIT OVERRIDE SKILL BY STUDENT SKILL BY SUPPORT OT AND ARDS               | Communications |
| T1 T2 T3           | Select<br>Export & Load                                                         | Gradebook      |
|                    | 05.ENG.E.2 >   05.ENG.E.3 >   05.ENG.L1 > 05.ENG.L2 >   05.ENG.L3 >   05.ENG.RI | Lesson Plans   |
| Student Name       | Mean Mean Mean Mean Mean                                                        | Portfolio      |
| 1) Bachman, Andrea |                                                                                 | Report Card    |
| 2) Black, Robert   |                                                                                 | Students       |

## **Select Load Standards Based Grades**

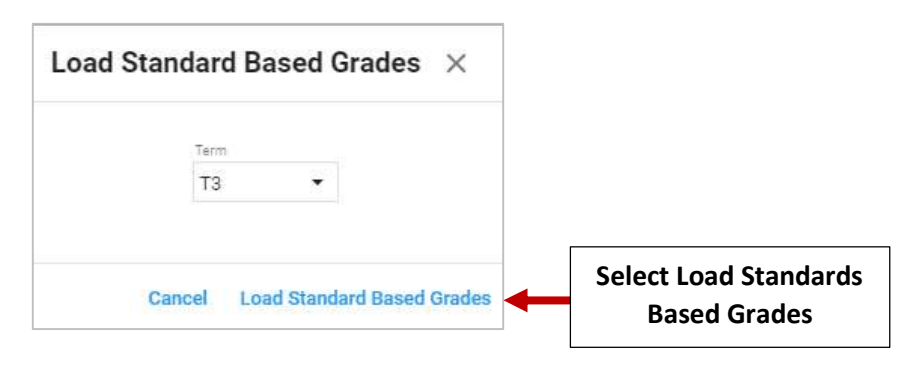

Standards Grade is Calculated based on Grade Assigned. Select Grade to Override Assigned Grade. Grades will Save Automatically

| CORCESS REPORT                         | CREDIT OVER | RRIDE SKILL | BY STUDENT   | SKILL BY SUI | BJECT STA | NDARDS      |
|----------------------------------------|-------------|-------------|--------------|--------------|-----------|-------------|
| T1 T2 T3                               |             |             |              |              |           | Export      |
| 30                                     | 05.ENG.E.2  | H           | lover Over S | Standard     | > 05.ENG. | .3 >        |
| Student Name                           | Me Effor    | t Mean      |              |              | Mean      |             |
|                                        | 1           | 72          |              | 2            | A         |             |
| 1) Bachman, Andrea                     | 4           | 4           | 2            | 2            | 77        | Solact Grad |
| 1) Bachman, Andrea<br>2) Black, Robert | 3           | 3           | 4            | 3            | 3 🔶       | Select Grad |